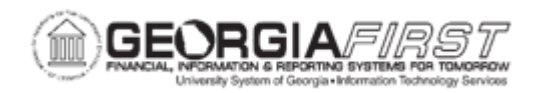

## SP.020.012 – SEARCHING SUPPLIERS BASED ON CRITERIA

| Purpose                      | <ul> <li>To use search criteria to successfully retrieve expected results from the Review Suppliers option.</li> <li>To view detailed supplier search results.</li> </ul>                                                                                                    |
|------------------------------|----------------------------------------------------------------------------------------------------|
| Description                  | <ul> <li>Perform a search for suppliers using multiple advanced search criteria. Although there can be several other scenarios, the ones demonstrated in this topic should provide insight to search for other criteria.</li> <li>For this topic, we are going to show a variety of scenarios for supplier searches. These scenarios are: <ul> <li>Users are searching for a specific supplier but you want to select this supplier only in a particular city and state.</li> <li>Users know the Tax ID number of a supplier but want to see if other suppliers already exist so that you don't add a duplicate supplier of the same Tax ID number.</li> <li>Users need to know the list of suppliers who are SMB (Small Business Suppliers).</li> </ul> </li> </ul> |
| Security Role                | BOR_AP_INQUIRY                                                                                                    |
| Dependencies/<br>Constraints | None                                                                                                    |
| Additional<br>Information    | None                                                                                                    |

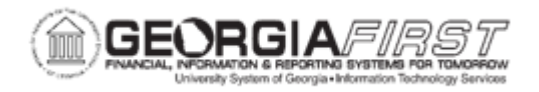

## **Procedure**

Below are instructions on how to search for suppliers based on criteria. Start by searching for a specific supplier in a particular city and state.

| Step | Action                                                                                                    |
|------|----------------------------------------------------------------------------------------------------|
| 1.   | In the Navigator menu, click the Suppliers link.                                                                                                    |
| 2.   | Click the Supplier Information link.                                                                                                    |
| 3.   | Click the Add/Update link.                                                                                                    |
| 4.   | Click the Review Suppliers link.                                                                                                    |
| 5.   | Enter your SetID in the field.                                                                                                    |
| 6.   | To the left of the <b>Name</b> field, click the <b>dropdown</b> button and select <b>Contains</b> .                                                                                                    |
| 7.   | Enter the supplier name or a part of the supplier's name in the <b>Name</b> field. (Ex: "Dell")                                                                                                    |
| 8.   | In the <b>Country</b> field, click on the search icon to select the country in which the supplier is located. (Ex: "USA")                                                                                 |
|      | You must have this field populated in order to be able to select a valid value for the <b>State</b> (field).                                                                                              |
| 9.   | Click on the search icon to select the state in which the supplier is located in the <b>State</b> field. (Ex: "GA")                                                                                       |
|      | Remember: The <b>Country</b> field is needed to obtain a valid value in the <b>State</b> field.                                                                                                    |
| 10.  | Click the Search button.                                                                                                    |
| 11.  | Scan through the list of suppliers that meet the criteria the user entered. In the <b>Actions</b> column, click on the <b>dropdown arrow</b> and select <b>Maintain Supplier</b> for the supplier chosen. |
|      | This action will open another window so that you can review supplier specific information.                                                                                                    |
| 12.  | In the Maintain Supplier screen, users can view the Summary, Identifying<br>Information, Address, Contacts, Location & Custom information by clicking on<br>the tabs across the top of the page.          |
| 13.  | When the user finished reviewing the information, users can close the page.<br>The <b>Review Suppliers</b> page should remain open.                                                                       |

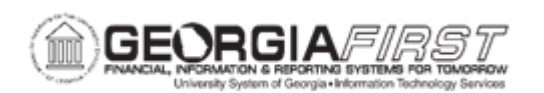

| Step | Action                                                                                                    |
|------|----------------------------------------------------------------------------------------------------|
| 14.  | <b>REMEMBER</b> ! Users need to clear the search criteria (using the <b>Clear</b> button) after every new supplier search because some 'hidden' criteria may prevent users from achieving all the necessary results for the user's next search.                |
| 15.  | Search for duplicate TAX ID/W2 supplier.                                                                                                    |
| 16.  | In the Navigator menu, click the Suppliers link.                                                                                                    |
| 17.  | Click the Supplier Information link.                                                                                                    |
| 18.  | Click the Add/Update link.                                                                                                    |
| 19.  | Click the Review Suppliers link.                                                                                                    |
| 20.  | In the <b>ID Type</b> field, choose <b>Tax Identification Number</b> from the <b>dropdown</b><br><b>menu.</b> This step can also be used to search for a W2 Identification number.<br>Just select <b>W2 Identification Number</b> in the <b>dropdown menu.</b> |
| 21.  | Type the tax identification number or the W2 identification number in the <b>blank field box</b> to the right of the <b>ID Type</b> field.                                                                                                    |
| 22.  | Click the <b>Search</b> button.                                                                                                    |
| 23.  | The search results will return all suppliers that match the tax ID number you entered.                                                                                                    |
| 24.  | If the user would like to review any of the returned suppliers, click on the <b>dropdown arrow</b> in the <b>Actions</b> column and choose <b>Maintain Supplier</b> for the supplier you choose.                                                               |
|      | This action will open another window so that users can review supplier specific information.                                                                                                    |
| 25.  | In the Maintain Supplier screen, users can view the Summary, Identifying Information, Address, Contacts, Location & Custom information by clicking on the tabs across the top.                                                                                 |
| 26.  | When the users have finished reviewing the information, users can close the page. The <b>Review Suppliers</b> page should still be open.                                                                                                    |